## Convertir un Fichier PPS en JPG

-Ouvrir « Microsoft Power Point »

Cliquer sur :

-Fichier

-Ouvrir (pour choisir le fichier à importer), le fichier

s'installe dans Power Point.

Cliquer sur :

-Fichier

-Enregistrer sous (choisir le fichier dans lequel on va sauvegarder)

-Choisir le Type de Fichier (Format JPEG (\*.JPG)

-Enregistrer

-Chaque Diapositive

-Valider le « OK » pour reprendre la main.

## *§§§§§§§§§§§§§*

••••••